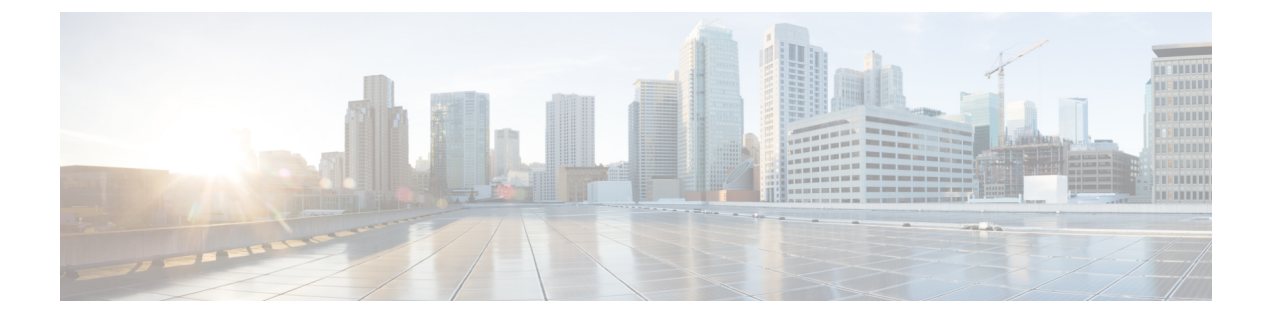

# システムのテスト

すべてのセットアップが適切であることを確認するために、アクセス コントロール ポリシー を作成してすべてのトラフィックを許可し、クライアントを内部ネットワークに接続し、クラ イアントがインターネットに接続できることを確認します。最後に、管理対象デバイス上のト ラフィックを直接モニタし、Firepower Management Center 上のトラフィックもモニタします。

- アクセスコントロールポリシーの編集(1ページ)
- ・システムのテスト (3ページ)
- ・システムのトラブルシューティング (6ページ)

# アクセス コントロール ポリシーの編集

内部ネットワークから外部ネットワークへのすべてのトラフィックを許可するインスペクションなしの一時的なアクセス コントロール ポリシーを作成して、以下をテストします。

- 内部ネットワークに接続しているクライアントがインターネットに接続できる。
- Firepower Threat Defense デバイスを介してトラフィックがフィルタリングされている。(管理対象デバイスは、トラフィックがフィルタリングされていなくても、すべてのトラフィックを確認する必要があります)

### 始める前に

続行する前に、このガイドで説明した他のすべてのタスクを完了していることを確認してくだ さい。

- ステップ1 Firepower Management Center で、[Policies] > [Access Control] > [Access Control] を選択します。
- ステップ2 [Initial Policy] の横にある 🥒 (編集) をクリックします。
- ステップ3 [ルールの追加(Add Rule)]をクリックします。
- ステップ4 [Add Rule] ダイアログボックスで、次の情報を入力します。

| Inmo    | T All           |           |         |                  | E Engl | alad     | Tread              |            |         |                |         |         |
|---------|-----------------|-----------|---------|------------------|--------|----------|--------------------|------------|---------|----------------|---------|---------|
| anne    | Temporary Allow |           |         |                  |        | Jieu     | Insert             | into Manda | tory    | · ·            |         |         |
| Action  | Allow           |           |         | ▼ ○ □ 2 t        | 5 J    |          |                    |            |         |                |         |         |
| Zone    | s Networks      | VLAN Tags | △ Users | Applications     | Ports  | URLs     | SGT/ISE Attributes | 5          |         | Inspection     | Logging | Comment |
| vailabl | e Zones  🖒      |           |         |                  | Source | Zones (1 | .)                 |            | Destina | tion Zones (1) |         |         |
| Sear    | ch by name      |           |         |                  | 📩 insi | dezone   |                    |            | 📩 outs  | idezone        |         |         |
| insid   | ezone           |           |         |                  |        |          |                    |            |         |                |         |         |
| outs    | idezone         |           |         |                  |        |          |                    |            |         |                |         |         |
|         |                 |           |         | Add to<br>Source |        |          |                    |            |         |                |         |         |
|         |                 |           |         | Add to           |        |          |                    |            |         |                |         |         |
|         |                 |           |         | Destination      |        |          |                    |            |         |                |         |         |
|         |                 |           |         |                  |        |          |                    |            |         |                |         |         |
|         |                 |           |         |                  |        |          |                    |            |         |                |         |         |
|         |                 |           |         |                  |        |          |                    |            |         |                |         |         |
|         |                 |           |         |                  |        |          |                    |            |         |                |         |         |

- **ステップ5** [ロギング (Logging)] タブをクリックします。
- ステップ6 [Log at End of Connection] をオンにします。
- **ステップ7** [追加(Add)]をクリックします。 ポリシーのページが表示されます。
- ステップ8 [Initial Policy] ページの [Default Action] リストで、 [Intrusion Prevention: Balanced Security and Connectivity] をクリックします。
- **ステップ9** リストの横にある *(ロギング)* をクリックします。
- ステップ10 [接続の終了時にロギングする (Log at End of Connection)]をオンにします。
- **ステップ11** [OK] をクリックします。
- ステップ12 ページの上部にある[保存(Save)]をクリックします。
- ステップ13 変更を展開します。
  - a) ページの上部にある [展開 (Deploy)] をクリックします。
  - b) オプションデバイスを展開して、変更する内容を表示します。
  - c) デバイスの左にあるチェックボックスをオンにします。 次の図は例を示しています。

| Image: Second Second | Image: Short Version 2.9.12 (Build 136 - daq7) | Device                                                                                                    | Inspect Interruption | Туре | Group | Current Version     | 05                                      |
|----------------------------------------------------------------------------------------------------|------------------------------------------------|----------------------------------------------------------------------------------------------------|----------------------|------|-------|---------------------|-----------------------------------------|
| <ul> <li>VDB (Build 290 - 2017-09-20 18:50:28)</li> <li>Snort Version 2.9.12 (Build 136 - dag7)</li> </ul>                                                                                                    |                                                | <ul> <li>Intrusion Policy: Initial policy</li> <li>Intrusion Policy: Initial policy</li> <li>Intrusion Policy: Balanced Security and Co</li> <li>Intrusion Policy: No Rules Active</li> <li>Intrusion Policy: Default DNS Policy</li> <li>Prefilter Policy: Default Prefilter Policy</li> <li>Network Discovery</li> <li>Device Configuration(Details)</li> <li>Rule Update (2017-09-13-001-vrt)</li> <li>VDB (Build 290 - 2017-09-20 18:50:28)</li> <li>Snort Version 2.9.12 (Build 136 - daq7)</li> </ul> | No                   | FTD  |       | 2018-04-06 11:34 AM | ~~~~~~~~~~~~~~~~~~~~~~~~~~~~~~~~~~~~~~~ |

- d) [展開 (Deploy)]をクリックします。
- e) 変更内容が展開されるのを待機します。展開には数分かかることがあります。展開の進行状況を示 すメッセージが表示されます。

#### 次のタスク

システムのテスト (3ページ)を参照してください。

### システムのテスト

システムが正常に動作していることを確認するには、クライアントを内部ネットワークに接続 してインターネットに到達できることを確認します。クライアントがインターネットに接続し ているときに、Firepower Management Center の診断を使用して、トラフィックが通過している ことを確認します。接続イベントを表示することもできます。

### 始める前に

アクセス コントロール ポリシーの編集 (1ページ)を参照してください。

**ステップ1** 管理対象デバイスの内部ネットワークにクライアントを接続します。

クライアントは、Windows、Mac、UNIX、など、実行しているオペレーティングシステムを問いません。クライアントを接続する方法の詳細はネットワークのセットアップ方法に応じて異なり、このガイドの対象外です。管理対象デバイスがインストールされているネットワークラックに手が届く状態であれば、デバイスの GigabitEthernet 0/1 ポートにクライアントを直接接続できます。

- ステップ2 クライアントに静的 IPアドレス 10.10.1.50、デフォルト ゲートウェイ 10.10.1.1、およびアクセス可能な 任意の DNS サーバをセットアップします。 デフォルトゲートウェイは、内部インターフェイスのIPアドレスである必要があります。クライアント は、初めにこのゲートウェイに接続してから、トラフィックを内部または外部アドレスに送信します。
- **ステップ3** Firepower Management Center にログインします。
- ステップ4 [デバイス(Devices)]>[デバイス管理(Device Management)]をクリックします。
- **ステップ5** 管理対象デバイスの横にある 🎽 (トラブルシューティング) をクリックします。
- **ステップ6** [高度なトラブルシューティング (Advanced Troubleshooting)]をクリックします。
- **ステップ7** [パケットトレーサ (Packet Tracer)]タブをクリックします。
- ステップ8 [Packet Tracer] タブページで、次の情報を入力します。

| Packet type:   | TCP                   | * |                           | Interface*:                 | Outside           | * |  |
|----------------|-----------------------|---|---------------------------|-----------------------------|-------------------|---|--|
| Source*:       | IP address (IPv4)     | ~ | 10.10.1.50                | Source Port*:               | 9090              | ~ |  |
| Destination*:  | IP address (IPv4)     | ~ | 8.8.8.8                   | Destination Port*:          | 80                | * |  |
| GGT number:    | SGT number. (0-65533) |   | VLAN ID: VLAN ID (1-4096) | Destination Mac<br>Address: | XXXXX.XXXXX.XXXXX |   |  |
| Output Format: | summary               | ~ |                           |                             |                   |   |  |

[Source] の IP アドレスと [Source Port] には、任意の値を指定できます。ここでテストするのは、トラフィックが内部インターフェイスから外部インターフェイスに転送されるかどうかです。この例では、 [Destination] IP アドレスと [Destination Port] の値のみが使用されます。

- **ステップ9** クライアントで、pingを実行するかインターネットサイトを閲覧します。
- **ステップ10** [Packet Tracer] タブ ページで [Start] をクリックします。 結果の解釈については結果の解釈 (7 ページ)を参照してください。
- **ステップ11** [Capture w/Trace] タブをクリックします。
- ステップ12 [Enable Auto-Refresh] をオンにして、必要に応じて更新間隔を変更します。
- ステップ13 [キャプチャの追加(Add Capture)]をクリックします。
- ステップ14 [Add Capture] ダイアログボックスで、次の情報を入力します。

| vame":                | InternetTest |                        | Interface*:                        | ~               |       |  |  |  |  |  |
|-----------------------|--------------|------------------------|------------------------------------|-----------------|-------|--|--|--|--|--|
| Match Criteria:       |              |                        |                                    |                 |       |  |  |  |  |  |
| Protocol*:            | IP           | ~                      |                                    |                 |       |  |  |  |  |  |
| Source Host*:         | 10.10.1.50   |                        | Source Network:                    | 255.255.255.255 |       |  |  |  |  |  |
| Destination<br>Host*: | any          |                        | Destination<br>Network:            |                 |       |  |  |  |  |  |
| SGT number:           | 0            | (                      | (0-65533)                          |                 |       |  |  |  |  |  |
| Buffer:               |              |                        |                                    |                 |       |  |  |  |  |  |
| Packet Size:          | 1518         | 14-1522 bytes          | O Continuous Ca                    | pture           | Trace |  |  |  |  |  |
| Buffer Size:          | 524288       | 1534-33554432<br>bytes | <ul> <li>Stop when full</li> </ul> | Trace Count: 50 |       |  |  |  |  |  |
|                       |              |                        |                                    |                 |       |  |  |  |  |  |

- **ステップ15** [保存 (Save)]をクリックします。
- ステップ16 クライアントで、pingを実行するかインターネットサイトを参照します。
- **ステップ17** 下部のペインで (更新)をクリックします。

Firepower Management Center の下部ペインに、パケットのキャプチャとトレースの結果が表示されます。 次のようなメッセージを見つけます。このメッセージは、管理対象デバイスの内部インターフェイスか らのトラフィックがアクセス コントロール ポリシーと一致していることを裏付けています。

Phase: 5
Type: SNORT
Subtype:
Result: ALLOW
Config:
Additional Information:
Snort Trace:
Packet: TCP, ACK, seq 2101701398, ack 3091508482
AppID: service HTTP (676), application Adobe Analytics (2846), out-of-order
Firewall: allow rule, 'Temporary Allow Policy', allow
Snort id 1, NAP id 1, IPS id 0, Verdict PASS
Snort Verdict: (pass-packet) allow this packet

結果の解釈についてのその他の情報は結果の解釈 (7ページ)を参照してください。

パケットトレーサの詳細については、「Packet Tracer Overview (パケットトレーサの概要)」を参照してください。

- ステップ18 [Analysis] > [Connections] > [Events] をクリックします。
- ステップ19 右上隅の ⊗をクリックしてページの更新頻度を調整します。
- **ステップ20** [Preferences] タブをクリックします。
- ステップ21 [Refresh Interval (minutes)] フィールドに1を入力します。
- ステップ22 [適用 (Apply)]をクリックします。

- ステップ23 ページから移動して、[Connection Events] ページに戻ります。
- **ステップ24** ページが更新されるまで待機します。 次のような接続イベントが表示されます。

| Co<br>Co | onne    | ction Events              | switch workflow)<br>tails > Table View of Co | nnection Ev | vents  |              |                      |                          |                      |                          |                         |                            |                                 |                         |            |                    | 2018- | <u>14-20 08:34:0</u> | <u>10 - 2018-04-20</u> | 09:46:23 🕑<br>Expanding |
|----------|---------|---------------------------|----------------------------------------------|-------------|--------|--------------|----------------------|--------------------------|----------------------|--------------------------|-------------------------|----------------------------|---------------------------------|-------------------------|------------|--------------------|-------|----------------------|------------------------|-------------------------|
| No       | Search  | Constraints (Edit Search) |                                              |             |        |              |                      |                          |                      |                          |                         |                            |                                 |                         |            |                    |       |                      |                        |                         |
| )        | ump to. |                           |                                              |             |        |              |                      |                          |                      |                          |                         |                            |                                 |                         |            |                    |       |                      |                        |                         |
|          |         | ▼ First Packet            | Last Packet                                  | Action      | Reason | Initiator IP | Initiator<br>Country | Responder IP             | Responder<br>Country | Ingress<br>Security Zone | Egress<br>Security Zone | Source Port /<br>ICMP Type | Destination Port /<br>ICMP Code | Application<br>Protocol | Client     | Web<br>Application | URL   | URL<br>Category      | URL<br>Reputation      | Device                  |
| -        |         | 2018-04-20 08:40:18       | 2018-04-20 08:40:27                          | Allow       |        | 10.10.1.50   |                      | il <u>13.78.233.133</u>  | SA USA               | insidezone               | outsidezone             | 49328 / top                | 443 (https) / top               |                         |            |                    |       |                      |                        | 10.10.2.45              |
| -8       |         | 2018-04-20 08:39:57       | 2018-04-20 08:40:06                          | Allow       |        | 10.10.1.50   |                      | ili <u>13.78.233.133</u> | SA USA               | insidezone               | outsidezone             | 49327 / top                | 443 (https) / top               |                         |            |                    |       |                      |                        | 10.10.2.45              |
| - 8      | 0       | 2018-04-20 08:39:36       | 2018-04-20 08:39:45                          | Allow       |        | 10.10.1.50   |                      | 13.78.233.133            | SA USA               | insidezone               | outsidezone             | 49326 / top                | 443 (https) / tcp               |                         |            |                    |       |                      |                        | 10.10.2.45              |
| -8       |         | 2018-04-20 08:39:15       | 2018-04-20 08:39:24                          | Allow       |        | 10.10.1.50   |                      | 13.78.233.133            | SA USA               | insidezone               | outsidezone             | 49325 / top                | 443 (https) / top               |                         |            |                    |       |                      |                        | 10.10.2.45              |
| - 8      |         | 2018-04-20 08:38:54       | 2018-04-20 08:39:03                          | Allow       |        | 10.10.1.50   |                      | 13.78.233.133            | SA USA               | insidezone               | outsidezone             | 49324 / top                | 443 (https) / top               |                         |            |                    |       |                      |                        | 10.10.2.45              |
| 4        |         | 2018-04-20 08:38:33       | 2018-04-20 08:38:42                          | Allow       |        | 10.10.1.50   |                      | 13.78.233.133            | SA USA               | insidezone               | outsidezone             | 49323 / top                | 443 (https) / top               |                         |            |                    |       |                      |                        | 10.10.2.45              |
| 4        |         | 2018-04-20 08:38:33       | 2018-04-20 08:38:33                          | Allow       |        | 10.10.1.50   |                      | 8.8.8.8                  | M USA                | insidezone               | outsidezone             | 61253 / udp                | 53 (domain) / udp               | DNS                     | DNS client |                    |       |                      |                        | 10.10.2.45              |
| 4        |         | 2018-04-20 08:38:33       |                                              | Allow       |        | 10.10.1.50   |                      | <u>8.8.8.8</u>           | M USA                | insidezone               | outsidezone             | 61253 / udp                | 53 (domain) / udp               | DNS                     | DNS client |                    |       |                      |                        | 10.10.2.45              |
|          |         | 2010 01 20 00 20 12       | 2010 01 20 00 20 21                          | 411-0-0     |        |              |                      | FR 165 24 10             | THE LOCA             | Inclusion                | autori dana ana         | 10000 ( 1000               | 443 (here a) ( here             |                         |            |                    |       |                      |                        | 10.10.2.15              |

ステップ25 ビューをカスタマイズするには、[Table View of Connection Events] をクリックします。

詳細については、「Connection and Security Intelligence Event Fields(接続およびセキュリティインテリ ジェンスイベントフィールド)」および「Using Connection and SecurityIntelligence Event Tables(接続お よびセキュリティインテリジェンスのイベントテーブルの使用)」を参照してください。

**ステップ26** パケットキャプチャメッセージと接続イベントが表示されれば成功です。システムは正常にセットアップされています。

#### 次のタスク

エラーが表示される場合、またはクライアントがインターネットに接続できない場合は、シス テムのトラブルシューティング (6ページ)を参照してください。

# システムのトラブルシューティング

このトピックでは、システムで発生する可能性がある問題に対する解決策について説明しま す。多くは、ネットワーク クライアントがインターネット にアクセスできない問題です。

スタティック ルートとデフォルト ゲートウェイを確認する

次のように管理対象デバイスからインターネット サイトの ping を実行して、スタティック ルートとデフォルト ゲートウェイをチェックします。

- 1. SSHクライアントまたは仮想デバイスの管理コンソールを使用して、管理対象デバイスに ログインします。
- 2. 管理対象デバイスで必要な場合は、次を入力します。 connect ftd
- 3. Enter ping 8.8.8.8

成功した場合、結果は次のように表示されます。

```
Type escape sequence to abort.
Sending 5, 100-byte ICMP Echoes to 8.8.8.8, timeout is 2 seconds:
!!!!!
Success rate is 100 percent (5/5), round-trip min/av/max = 60/62/70 ms
```

インターネット IP アドレスに対する ping が成功しない場合は、管理対象デバイスのイン ターフェイスが正しく接続されていることを確認してください。ケーブル両端のリンクと アクティビティの LED が点灯(アクティビティ LED は点滅)していることを確認してく ださい。

### 接続イベントが表示されない

接続イベントが表示されない最も可能性が高い理由は、アクセスコントロールルールまたは アクセスコントロールポリシーでロギングを有効にしていないことです。アクセスコントロー ルポリシーの編集(1ページ)を参照してください。

### 結果の解釈

このトピックでは、パケットキャプチャおよび traceroute コマンドの結果を解釈する方法について説明します。

#### パケット トレーサの解釈

以下のパケットトレーサからの抜粋は、重要な情報および内部インターフェイスから外部イン ターフェイスへのトラフィック転送における判断が示されています。このガイドで説明した設 定情報の一部が強調表示されています。次の点に注意してください。

- Phase 3 は、外部ゲートウェイを 209.165.200.254 に解決しています。
- Phase 4 は、一時的な許可ポリシー(Temporary Allow Policy)の初回の呼び出しを示して います。
- Phase 6 は、内部のクライアントから外部インターフェイスへ転送する NAT ポリシーを示しています。
- Phase 16は、一時的な許可ポリシーに基づいてトラフィックを許可する、インスペクションエンジン(Snort)を示しています。

これらのいずれかのフェーズでのエラーは、ポリシーが誤って設定されているかどうか、また はトラフィックをブロックするように設定されているかどうかに応じて、トラフィックの拒否 またはドロップの原因となり得ます。

```
Phase: 3
Type: ROUTE-LOOKUP
Subtype: Resolve Egress Interface
Result: ALLOW
Config:
Additional Information:
found next-hop 209.165.200.254 using egress ifc Outside
Phase: 4
Phase: 4
Type: ACCESS-LIST
Subtype: log
Result: ALLOW
Config:
access-group CSM_FW_ACL_ global
access-list CSM_FW_ACL_ advanced permit ip ifc Inside any ifc Outside any rule-id 268434433
```

```
access-list CSM FW ACL remark rule-id 268434433: ACCESS POLICY: Initial Policy - Mandatory
access-list CSM_FW_ACL_ remark rule-id 268434433: L7 RULE: Temporary Allow Policy
Additional Information:
This packet will be sent to snort for additional processing where a verdict will be
reached
Phase: 6
Type: NAT
Subtype:
Result: ALLOW
Config:
object network insidesubnet
nat (Inside, Outside) dynamic interface
Additional Information:
Dynamic translate 10.10.1.50/52177 to 209.165.200.225/52177
Phase: 15
Type: EXTERNAL-INSPECT
Subtype:
Result: ALLOW
Config:
Additional Information:
Application: 'SNORT Inspect'
Phase: 16
Type: SNORT
Subtype:
Result: ALLOW
Config:
Additional Information:
Snort Trace:
Packet: UDP
Session: new snort session
AppID: service DNS (617), application unknown (0)
Firewall: allow rule, 'Temporary Allow Policy' , allow
Snort id 1, NAP id 1, IPS id 0, Verdict PASS
Snort Verdict: (pass-packet) allow this packet
```

```
》
(注)
```

[Packet Tracker]と [Capture w/Trace] には異なるフェーズ番号が表示されますが、各フェーズで 表示される情報はほぼ同一です。

# 

(注)

最終的な SNORT フェーズがない場合は、ROUTE-LOOKUP フェーズでエラーを探します。た とえば、次は外部インターフェイスに問題があることを示している場合があります。該当イン ターフェイスの IP アドレスと外部ゲートウェイの IP アドレスを確認してください。

Phase: 15 Type: ROUTE-LOOKUP Subtype: Resolve Egress Interface Result: ALLOW Config: Additional Information: found next-hop 209.165.200.254 using egress ifc outside

Result: input-interface: inside input-status: up output-line-status: up output-status: up output-line-status: up Action: drop| Drop-reason: (no-adjacency) No valid adjacency

#### 症状:ネットワークが変換されない

パケット キャプチャに次のような行が存在しない場合、多くの場合 NAT が正しくセットアップされていないことを意味します。

Dynamic translate 10.10.1.50/65413 to 209.165.200.225/65413

解決策: NAT ポリシーの追加の説明に従ってダイナミック NAT を設定します。

#### 症状:アクセス コントロール ポリシーがトラフィックをブロックする

アクセス コントロール ポリシーがトラフィックを許可するのではなくトラフィックをブロッ クするように設定されている場合、パケット キャプチャには次の行が含まれます。

Drop-reason: (acl-drop) Flow is denied by configured rule

これに該当するかどうかは、[Analysis] > [Connections] > [Events] で接続イベントを調べて確認 できます。

**解決策**: アクセス コントロール ポリシーの編集 (1ページ)の説明に従って、トラフィック を許可するようにアクセス コントロール ポリシーを設定します。

I